## App Ticket Log Para Gestor

Manual de Funcionalidades

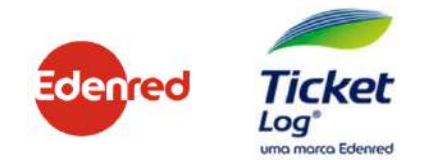

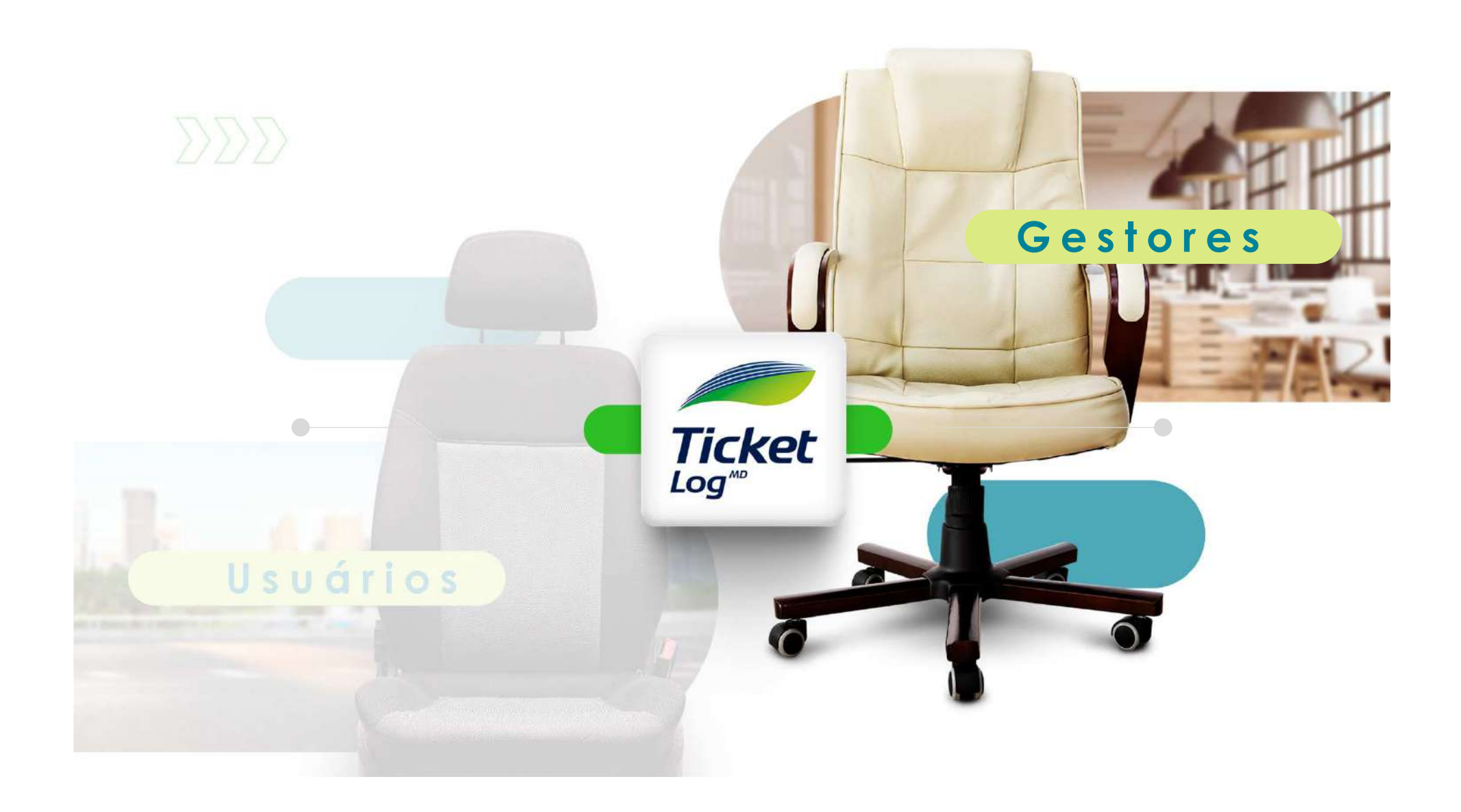

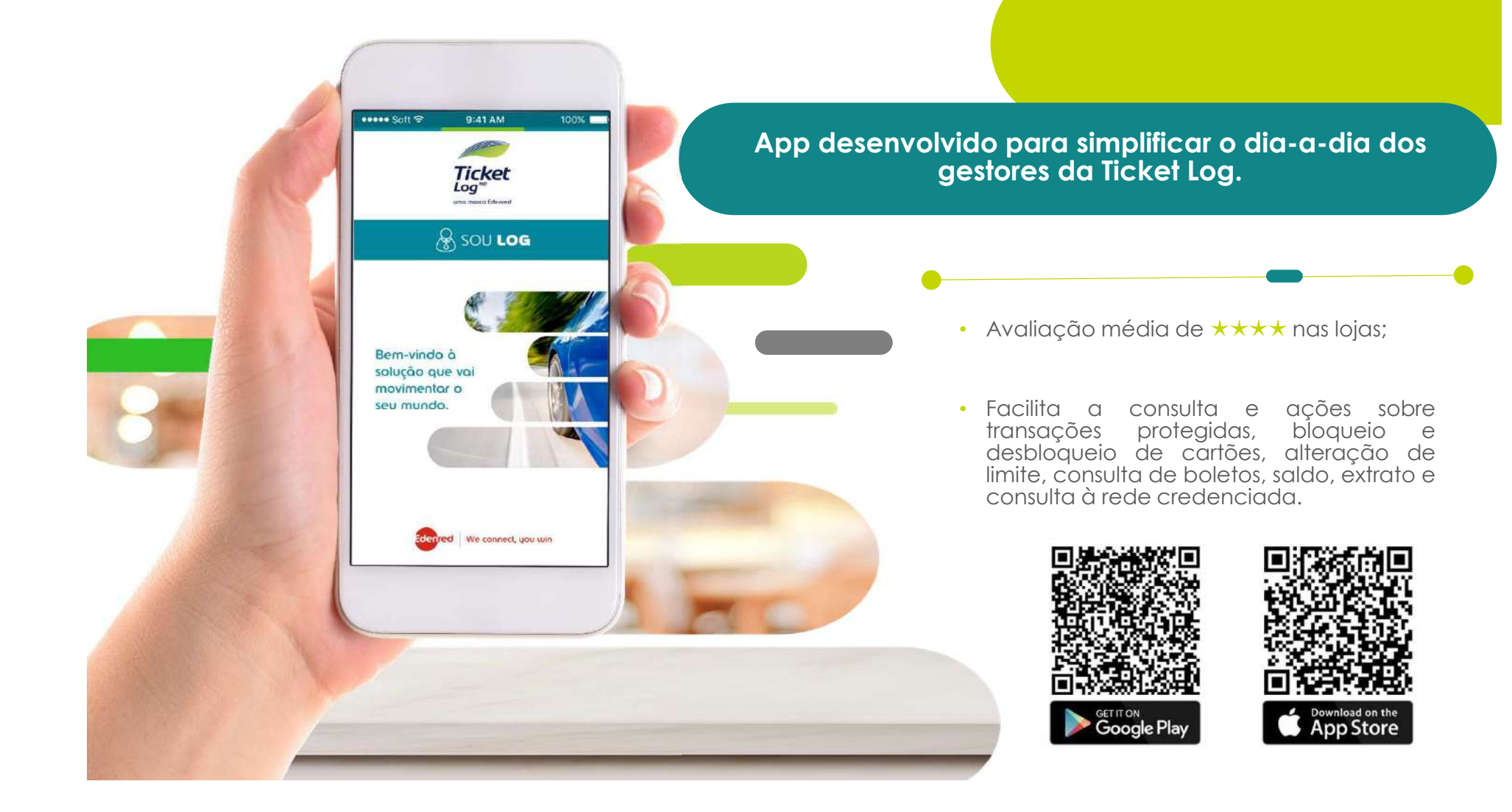

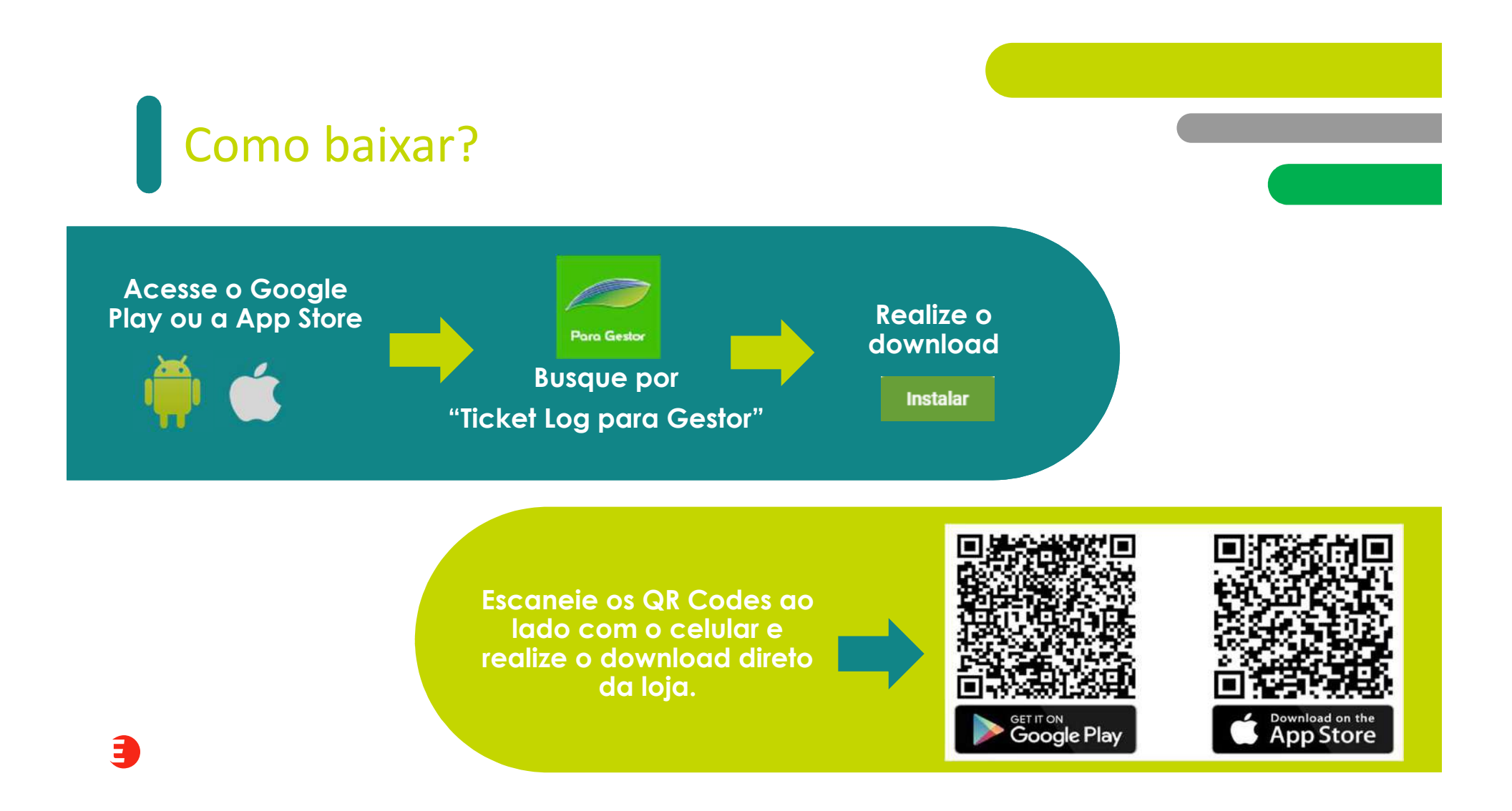

### Principais funcionalidades

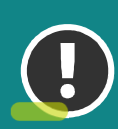

Alerta de boleto gerado e vencido

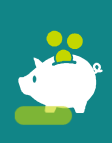

**Consulta** de saldo, extrato com km e status dos cartões

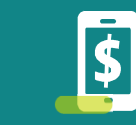

#### Consulta

do boleto (em aberto, pago e em atraso) e possibilidade de copiar o código de barra para pagamento

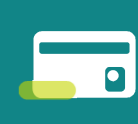

Associação e Desassociação de cartão coringa

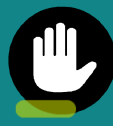

**Liberação** de Transação Protegida

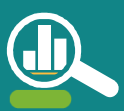

**Ajuste** de KM/litro

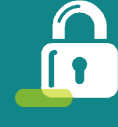

Bloqueio desbloqueio e solicitação de 2ª via

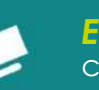

Entrega de cartões

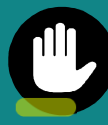

Liberação de restrição preventivamente

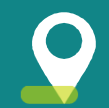

Pesquisa de rede credenciada (fechada ou aberta)

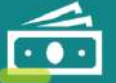

Inclusão de crédito

Alterar

limite

# Iniciando o App

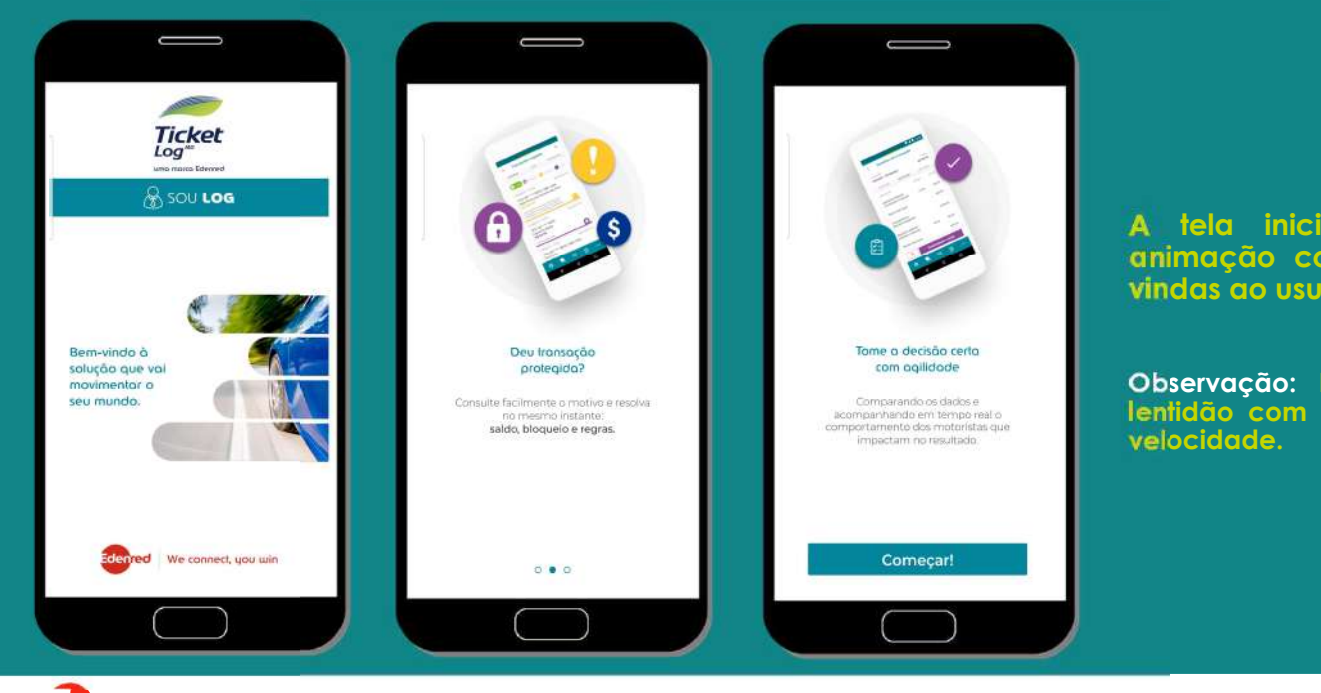

A tela inicial do App possui uma animação com a mensagem de boas vindas ao usuário.

Observação: Esta tela poderá apresentar lentidão com o uso de internet com baixa velocidade.

# Iniciando o *login*

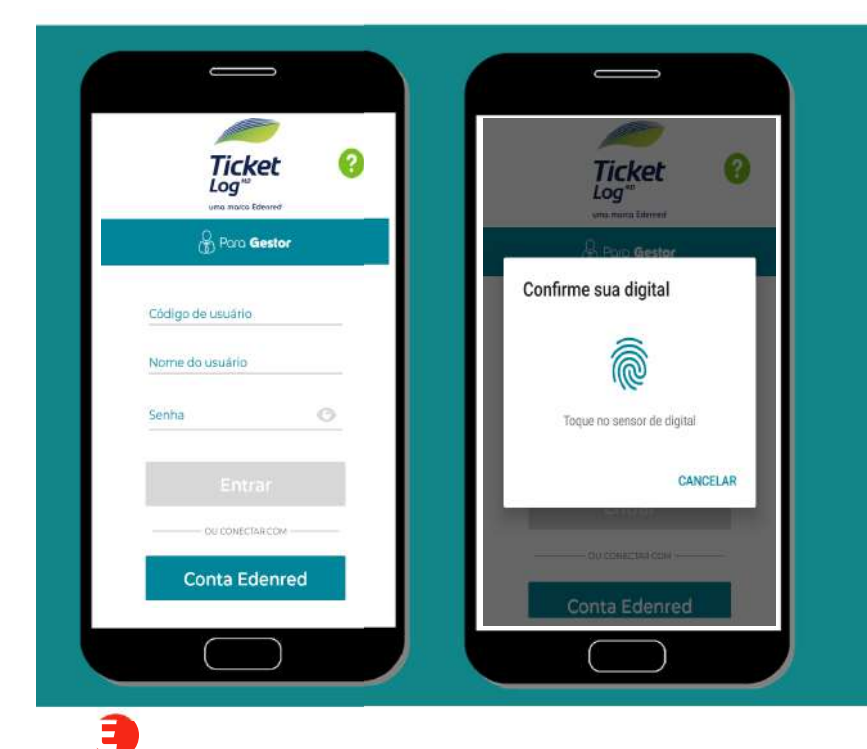

Após o splash, a tela de login é apresentada.

O login pode ser feito de 3 formas:

1) O mesmo realizado pelo usuário na plataforma Sou Log, inserindo:

- Código de usuário;
- Nome do usuário;
- Senha.
- 2) Através da Conta Edenred, inserindo:
- CPF ou e-mail cadastrado;
- Senha.
- 3) Biometria

## Escolhendo o Código

Q

Î

Selecione o cliente

CLIENTE MOBILE V\_VALOR T2:563:585/0001-37

CLIENTE MOBILE-GESTOR 60:659-463/0001-91 2003

CLIENTE MOBILE-GESTOR 60.659.463/0001-91

Todos os clientes

10

2004. CLIENTE 2004 62355.277/0001-94 2075 CLIENTE 2075 62355.277/0001-94 Nesta tela, o usuário poderá escolher o código que deseja acessar.

Se o usuário puder acessar apenas um único código, esta tela não será apresentada.

E

### Escolhendo o Produto

Ĵ

Selecione o produto

984673

Produtos disponíveis

NOME CURTS 05/754108/000110

Cliente

O usuário deverá selecionar um dos produtos disponíveis para o código selecionado e clicar em avançar.

Se o usuário possuir apenas um único produto para o código selecionado, esta tela não <u>será apresentada.</u>

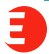

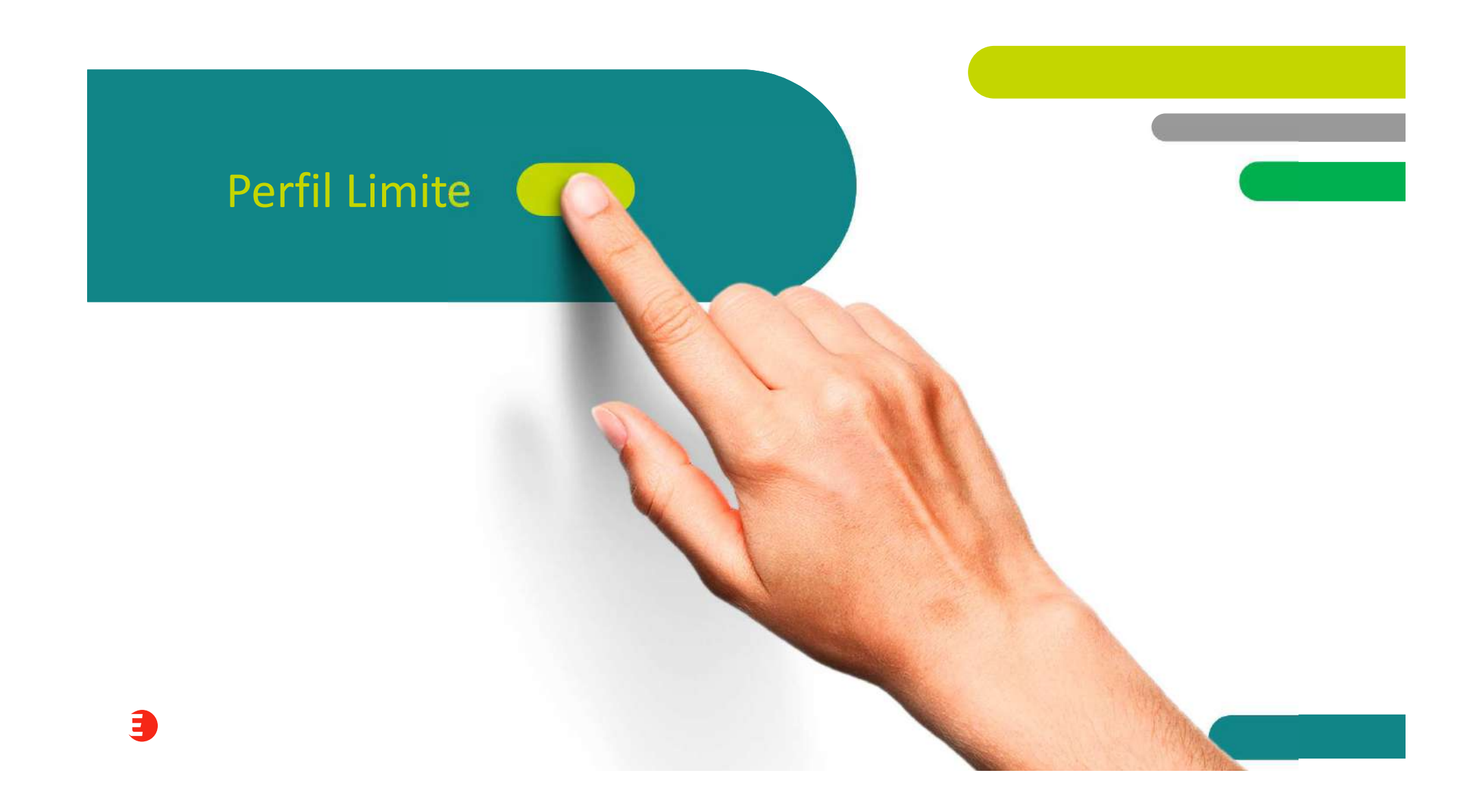

# Tela Home

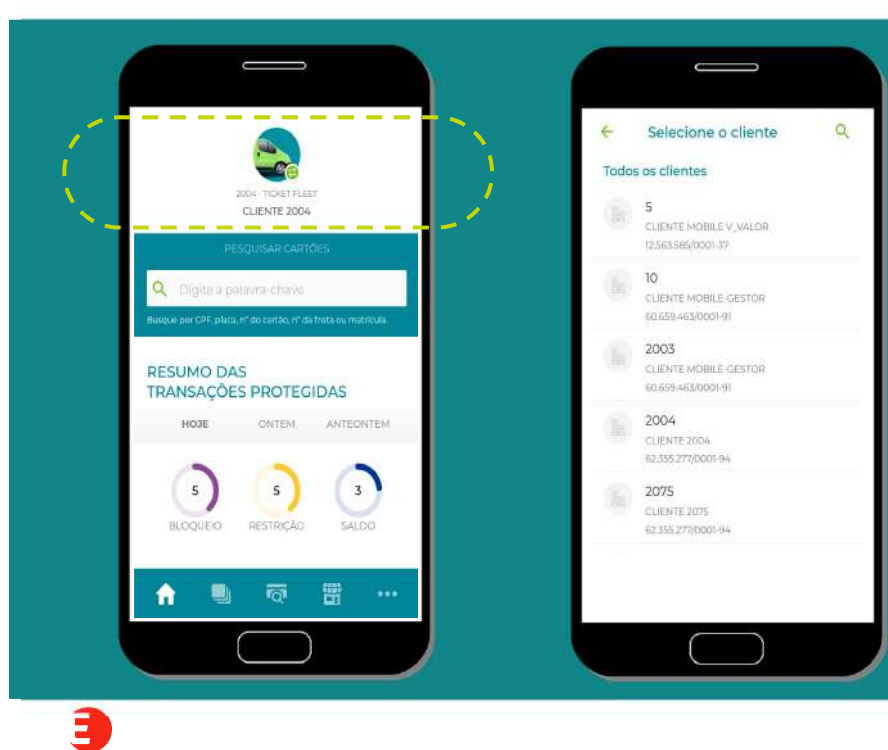

No início da tela, será apresentado o código, nome da empresa e imagem do produto acessado.

Ao ser clicado, permite-se alternar para outro código e/ou produto que o usuário tenha acesso.

## Pesquisar Cartões

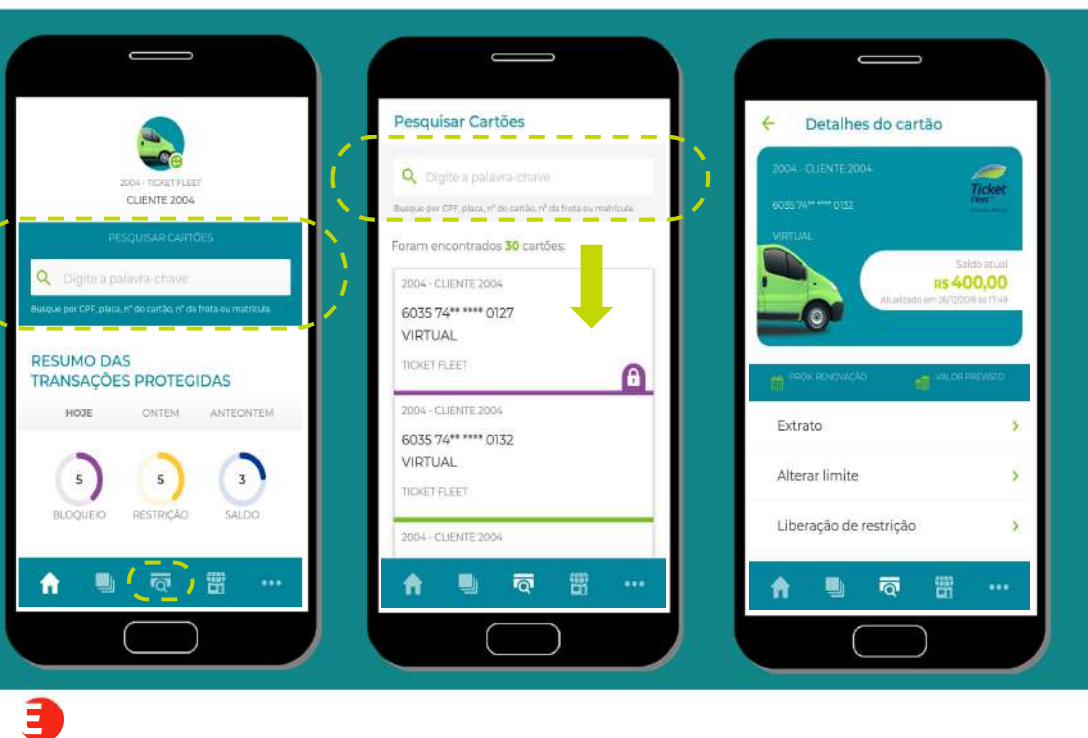

A funcionalidade permite buscar por CPF, placa, nº do cartão, nº da frota ou matrícula.

No campo de busca, localizado no início da tela, é possível fazer um filtro mais apurado ou selecionar um cartão na listagem apresentada na parte inferior (serão apresentados até 30 cartões).

Após a seleção de um cartão, aparecerá os detalhes do mesmo.

## Detalhes do cartão

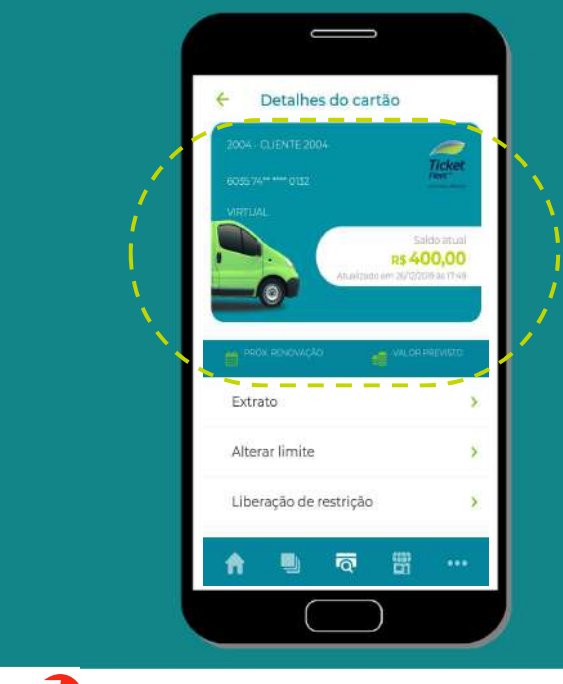

Na tela de detalhes do cartão, é possível verificar os seguintes dados:

- Código e Cliente;
- Número do cartão e dados de embossing;
- Produto Ticket Log (Car, Fleet ou Cargo);
- Saldo atual e data da consulta do saldo;
- Data prevista para a renovação;
- Valor previsto para a renovação.

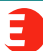

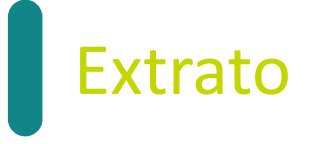

Ticket

R\$ 400,00

>

5

>

\_

E Detalhes do cartão

Extrato

n

3

\_ \_ \_ \_

Liberação de restrição

Q

Alterar limite

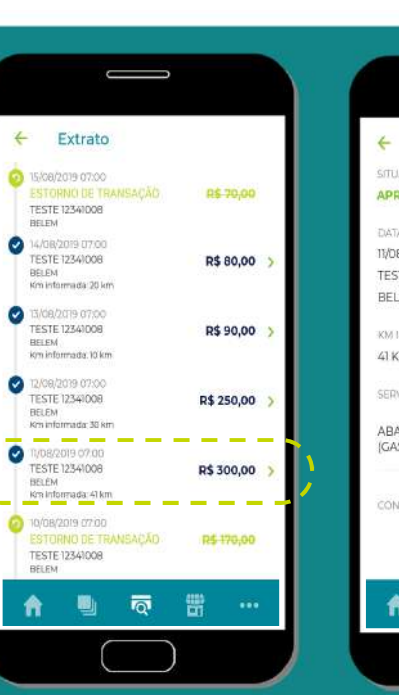

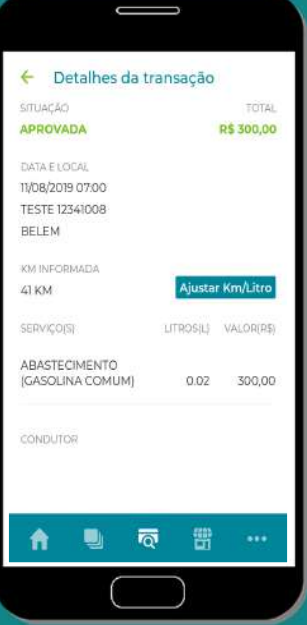

Ao clicar em extrato, o usuário será direcionado para a lista de transações ocorridas naquele cartão.

Ao clicar na seta, localizada ao final de cada linha do extrato, é possível abrir os detalhes da transação.

### Extrato - ajuste de Km/litragem

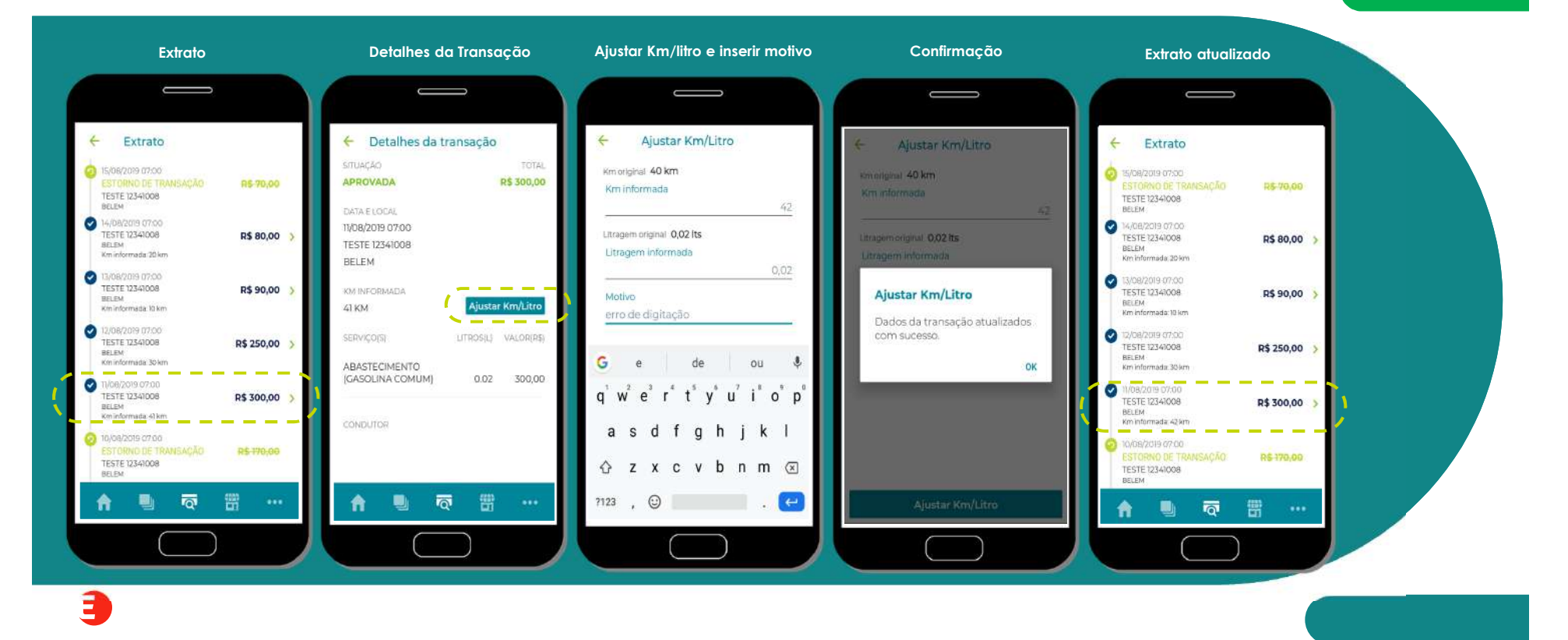

# Alterar limite – valor em R\$ ou litros

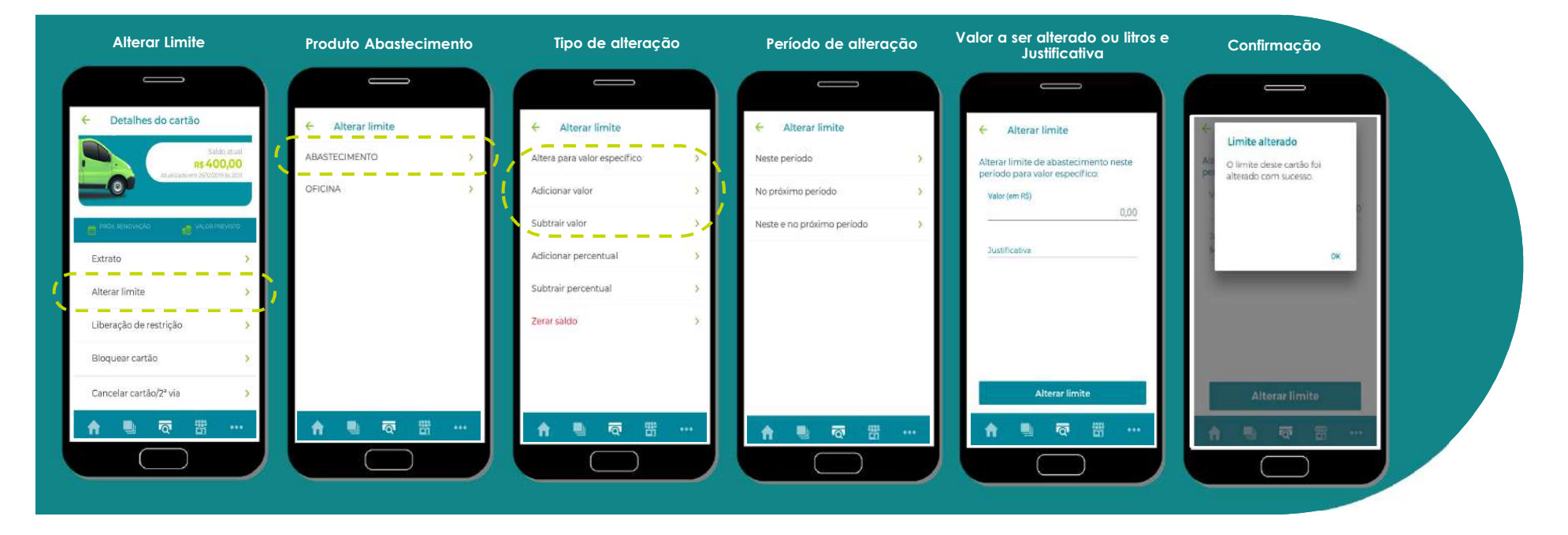

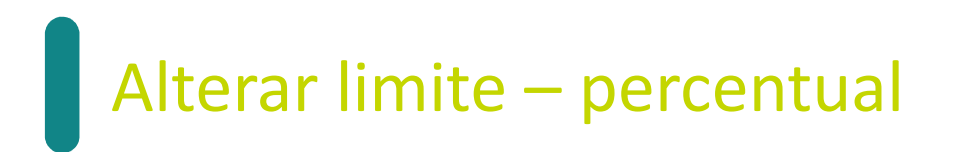

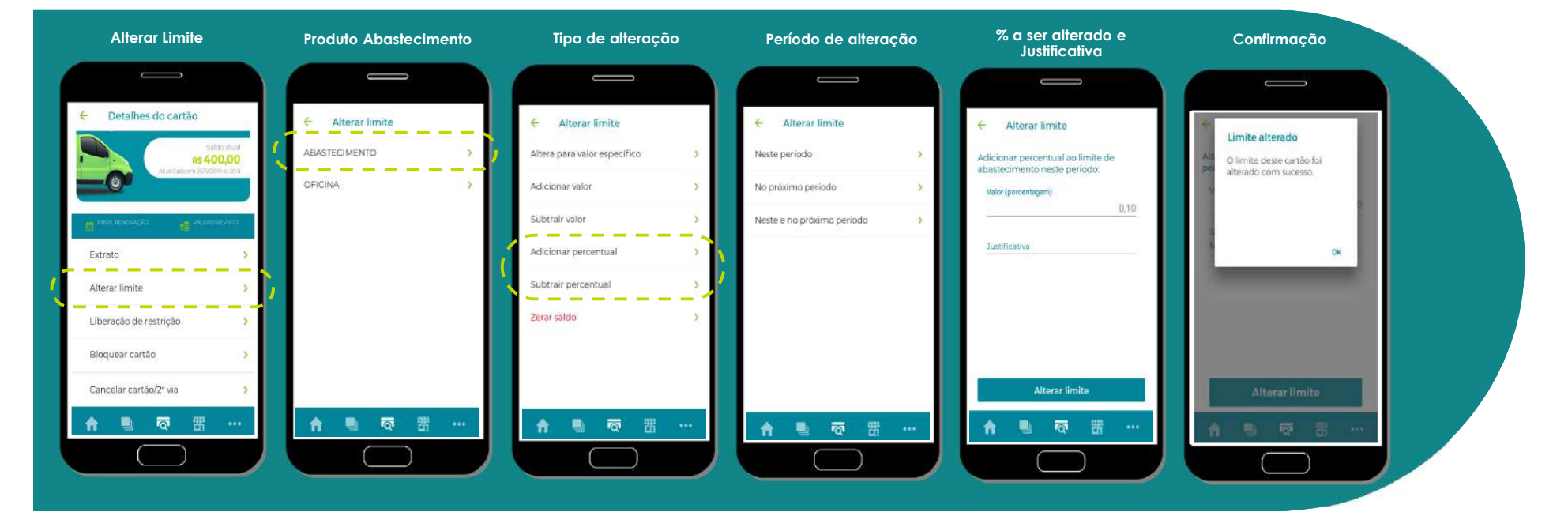

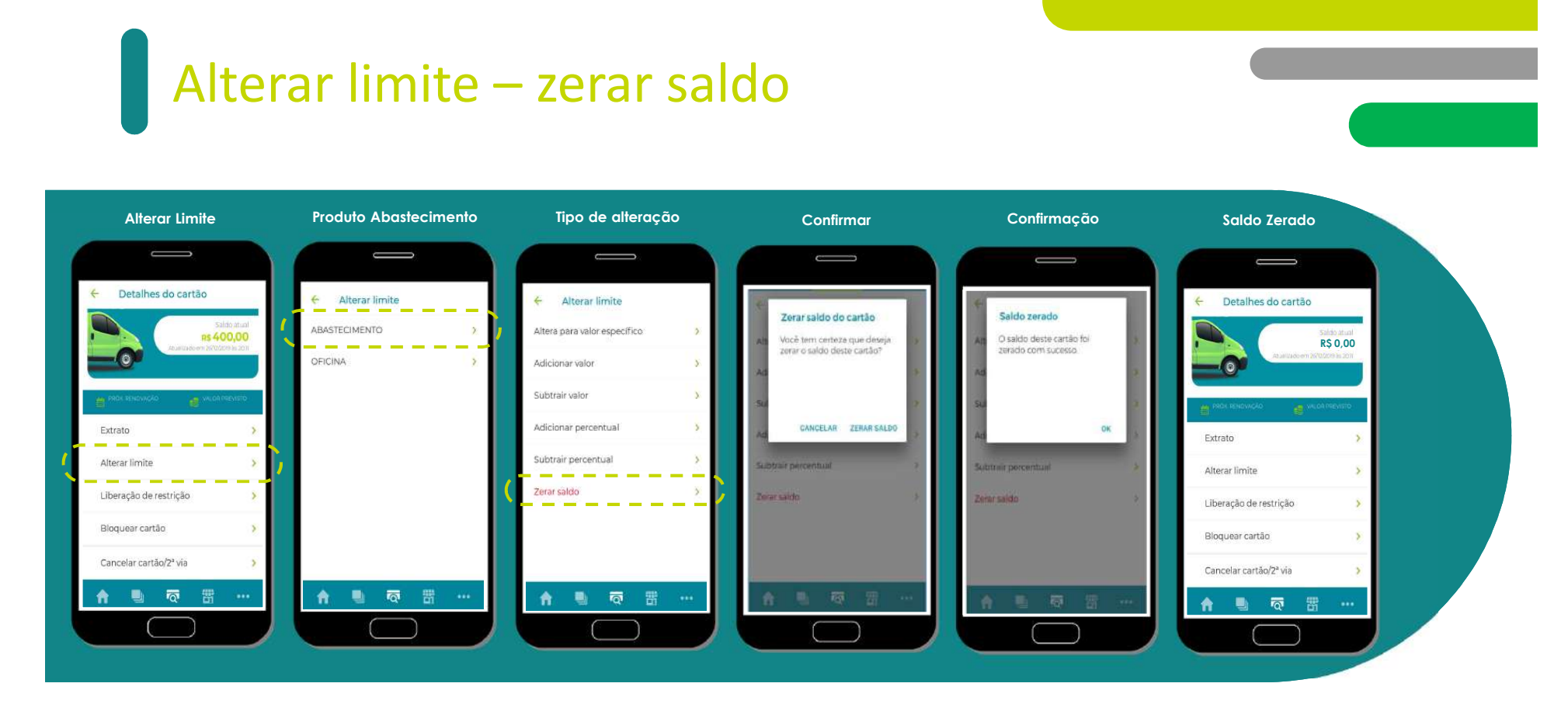

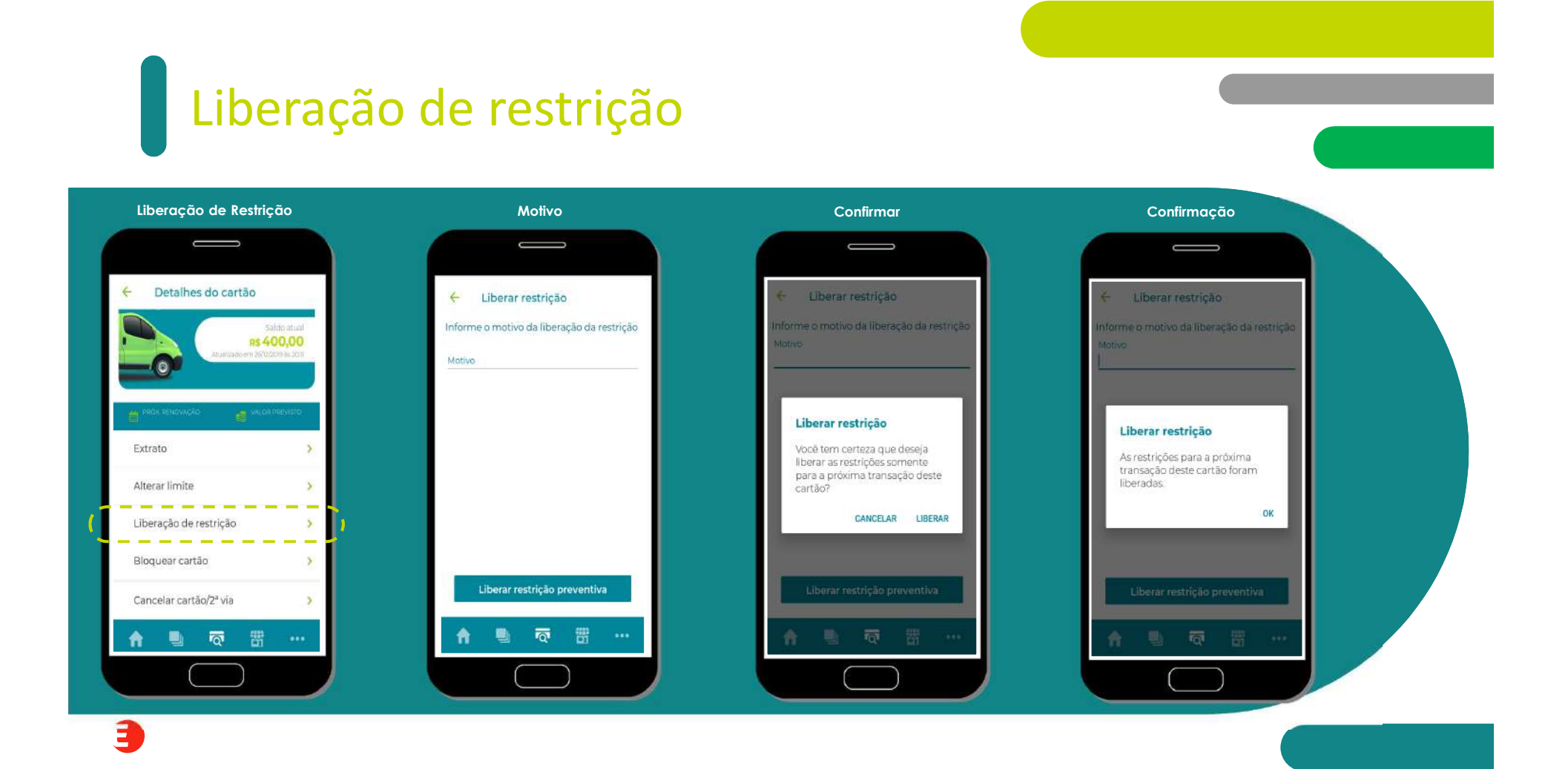

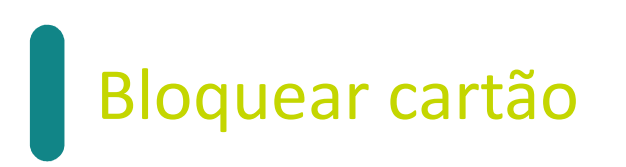

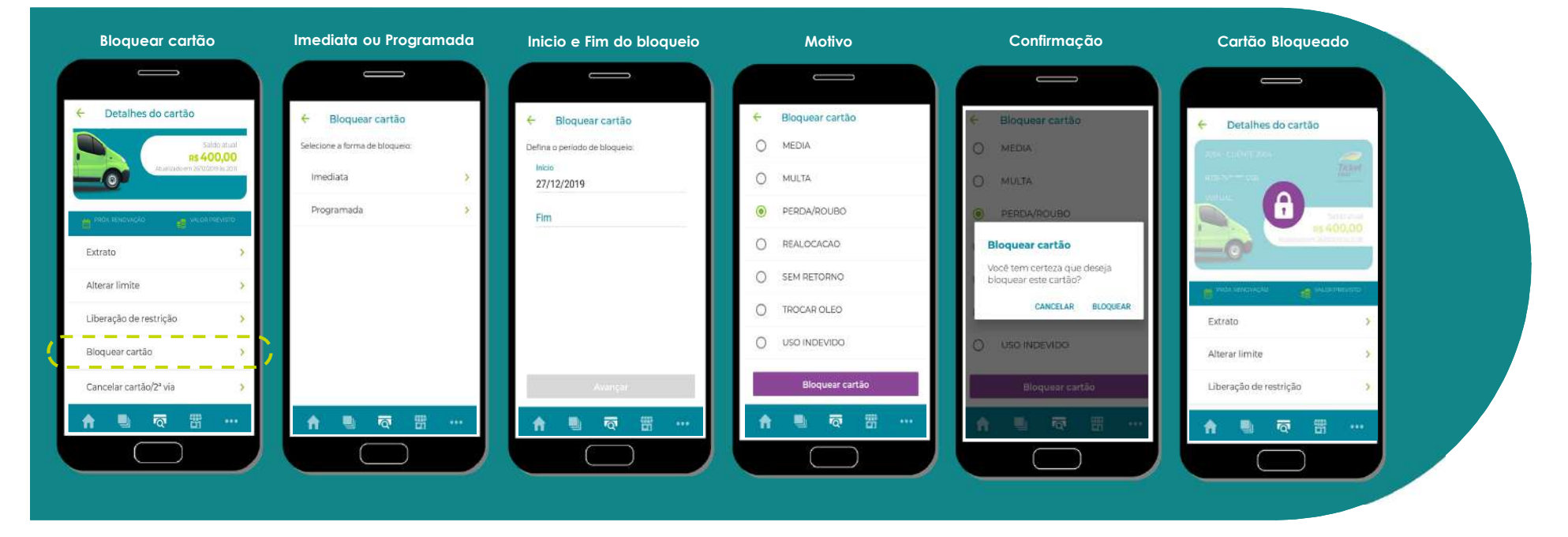

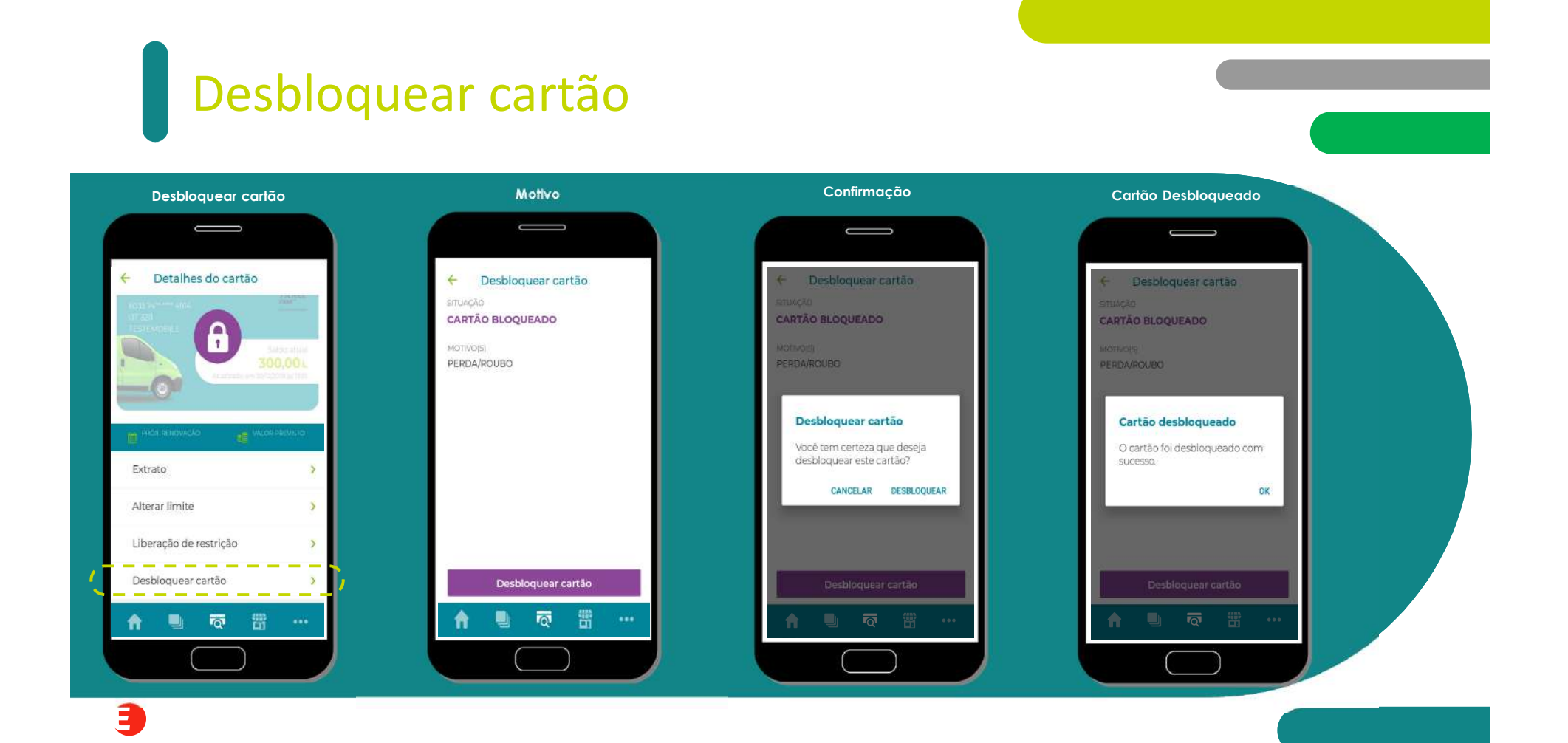

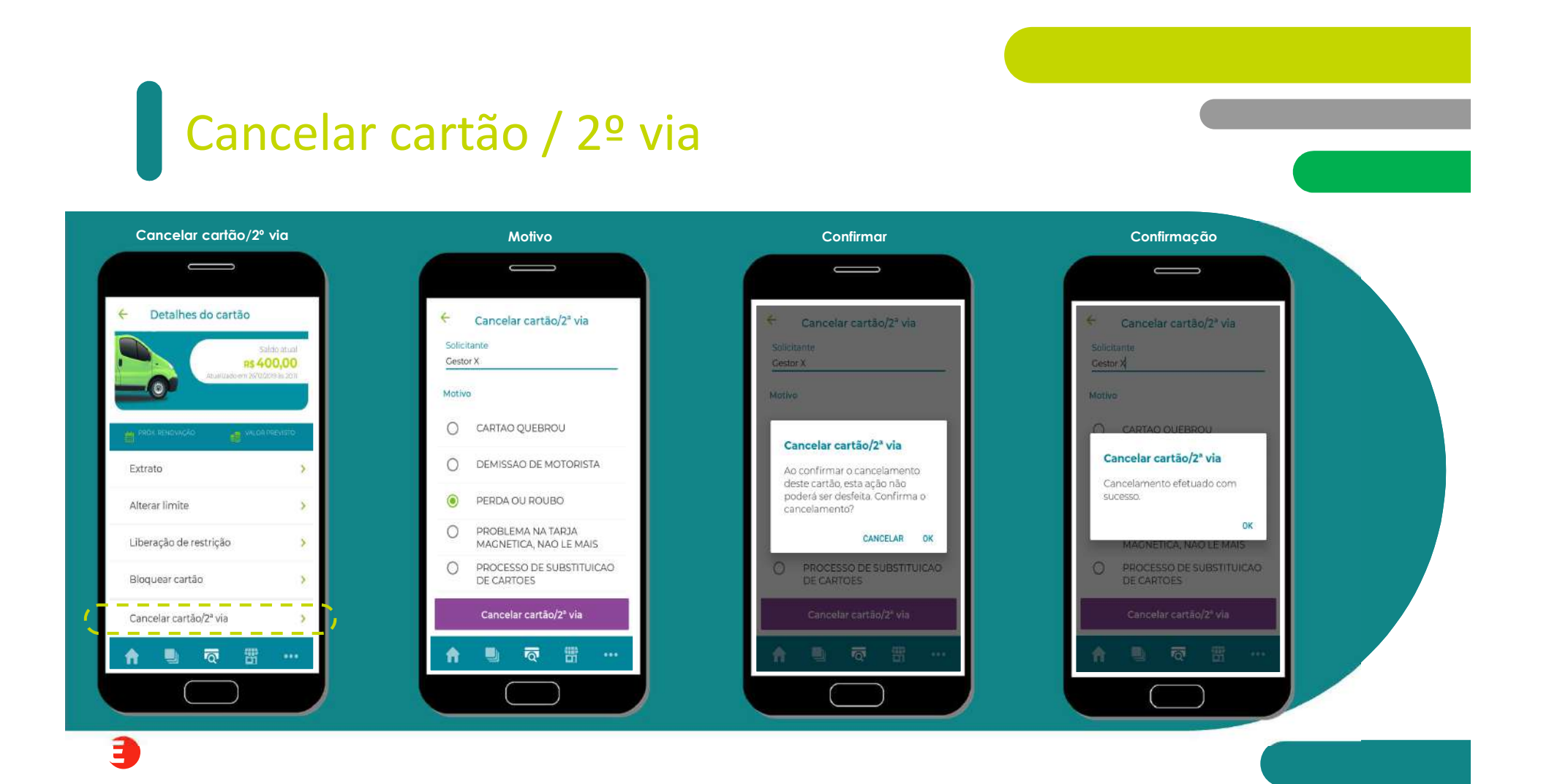

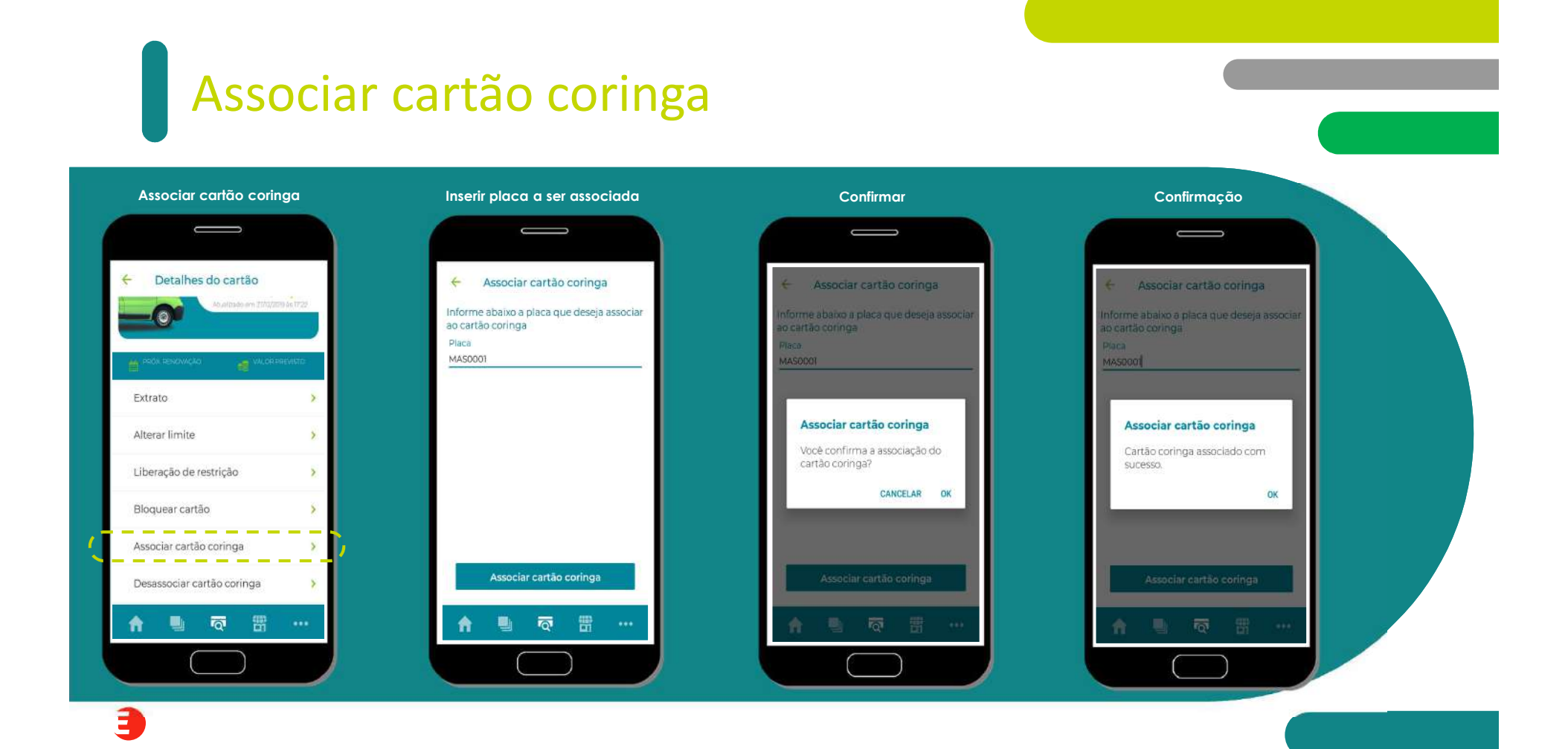

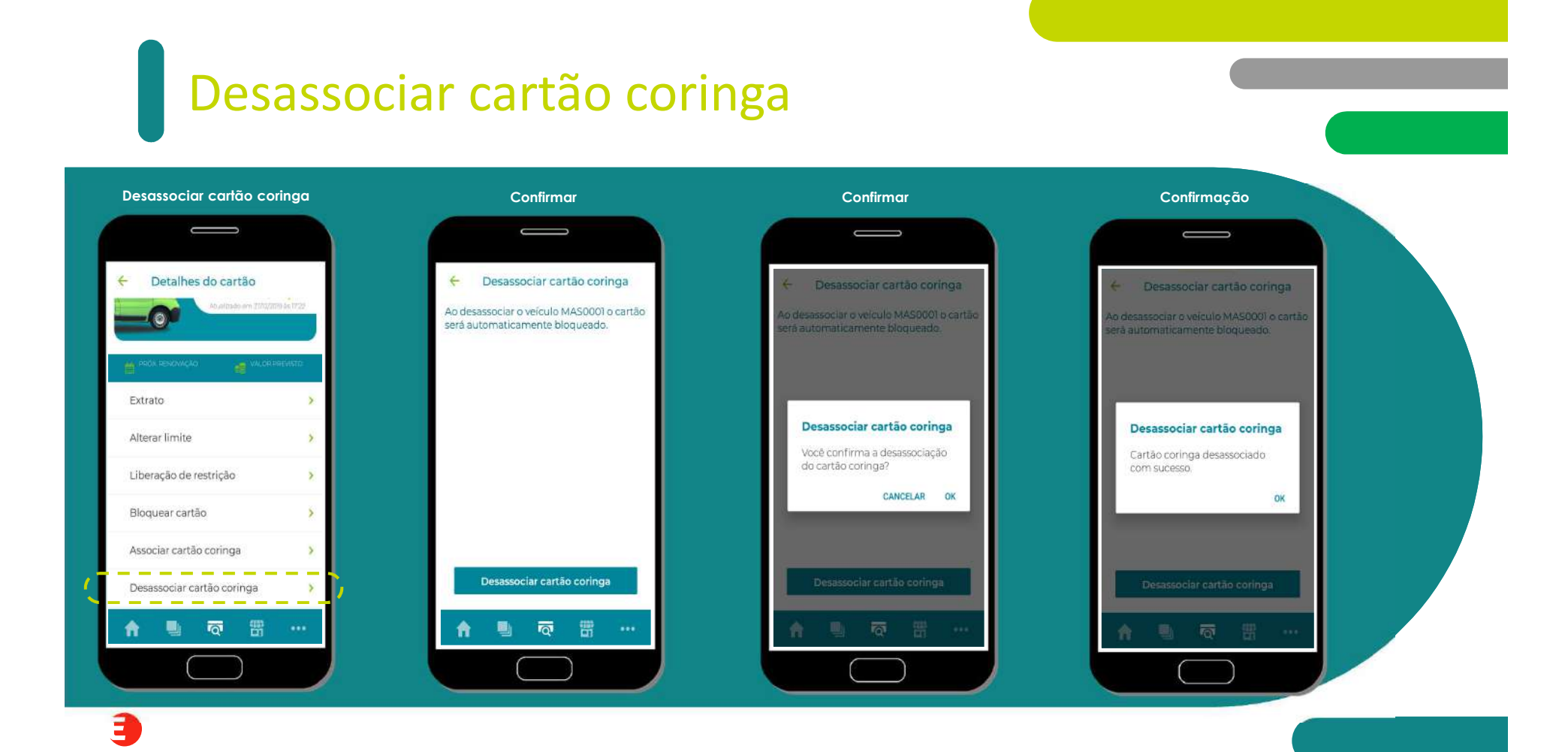

### Transações Protegidas

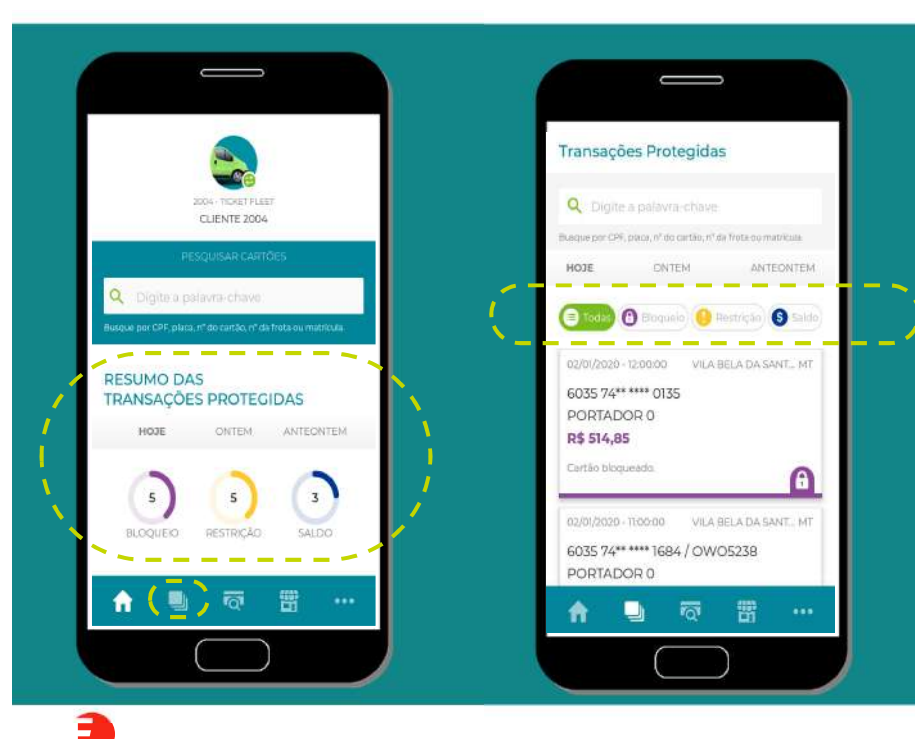

#### As Transações Protegidas estão divididas pelos seguintes motivos:

- Todas (listagem com todos os motivos);
  - Bloqueio (cartões bloqueados);
- Restrição (quando infringiu uma restrição);
  - Saldo (falta de saldo).

### Transações Protegidas – Ver os detalhes/serviços/motivos

| Lista de Transações Protegidas                                                                                                    | Detalhes da Transação Protegida                                                                                                    | Serviços da Transação Protegida                       | Motivo da Transação Protegida                    |  |
|----------------------------------------------------------------------------------------------------|----------------------------------------------------------------------------------------------------|-------------------------------------------------------|--------------------------------------------------|--|
|                                                                                                    |                                                                                                    |                                                       |                                                  |  |
| Transações Protegidas                                                                                                    | 🗧 Detalhes da transação                                                                                                    | ← Detalhes da transação                               | 🔶 Detalhes da transação                          |  |
| Q. Digne a palavra-chave                                                                                                    | SITUAÇÃO TOTAL<br>PROTEGIDA - RESTRIÇÃO R\$ 1.100,35                                                                                                    | SITUAÇÃO TOTAL<br>PROTECIDA - RESTRIÇÃO R\$ 1.100,35  | SITUAÇÃO TOTAL PROTECIDA - RESTRIÇÃO R\$1.100,35 |  |
| Buique por CFF, pluca, m <sup>2</sup> do cartiño, nº de frida ou matricuía<br><b>HODE</b> ONTEM ANTEONTEM                                                                                     |                                                                                                    | DETALHES <b>SERVIÇO(S)</b> MOTIVO(S)                  |                                                  |  |
| Todis      Binqueio     Pengelo     Soldo      Q201/2020-110000     VILA BELA DA SANT MT      6035 74*****1684 / OWO5238      PORTADOR 0      R\$ 1.100,35      Quilometragem Invailda      O | DATA E LOCAL<br>20/08/2019 - 11:00:00<br>ESTABELECIMENTO 3474<br>VILA BELA DA SANTISSIMA TRINDADE - MT<br>CARTÃO<br>6035 74***** 4914 / UT 3211<br>PORTADOR 0<br>Ver detalhes deste cartão | SERVIÇO(SI LITROS[LI VALOR(R\$)<br>Oleo 20,00 1100,35 | MOTIVOIS)<br>Quilometragem invalida              |  |
| 02(0)/2020 - 1020:00 VILA BELA DA SANT MT<br>6035 74****** 1684 / OWOS238<br>PORTADOR 0                                                                                                    | Liberar restrição                                                                                                    | Liberar restrição                                     | Liberar restrição                                |  |
| A 🕒 🗟 🖽 …                                                                                                    | A 🕒 🗟 📅                                                                                                    | 🔒 🗟 📅 …                                               | A □ □ □ □ □ □                                    |  |
|                                                                                                    |                                                                                                    |                                                       |                                                  |  |
|                                                                                                    |                                                                                                    |                                                       |                                                  |  |

### Transações Protegidas – desbloquear cartão

| Lista de Transações Protegidas                                                                                                    | Detalhes da Transação Protegida                                                                                                    | Confirmar o desbloqueio do cartão                                                                     | Cartão desbloqueado                                                    |  |
|----------------------------------------------------------------------------------------------------|----------------------------------------------------------------------------------------------------|----------------------------------------------------------------------------------------------------|------------------------------------------------------------------------|--|
|                                                                                                    |                                                                                                    |                                                                                                    |                                                                        |  |
| Transações Protegidas                                                                                                    | 🔶 Detalhes da transação                                                                                                    | E Detalhes da transação     solucio                                                                   | ← Detalhes da transação                                                |  |
| Q Digite a palavra-chave                                                                                                    | PROTEGIDA - BLOQUEIO R\$ 514,85                                                                                                    | PROTEGIDA - BLOQUEIO R\$ 514,85                                                                       | PROTEGIDA - BLOQUEIO R\$ 514,85                                        |  |
| Bosque per CP7, plana, nº do cartão, nº da frota ou matricula.                                                                                                    | DETALHES SERVIÇO(S) MOTIVO(S)                                                                                                    | DETALMES SERVIÇOS MOTIVOS                                                                             | DETALHES SERVICOS MOTIVOS                                              |  |
| Toda: Bloquep Petrya Suido<br>Toda: Bloquep Petrya Suido<br>Ozfot2020 - 1200.00 VILA BELA DA SANT,, MT<br>6035 74***** 0135<br>PORTADOR 0.<br>R\$ 514,85<br>Cartão bioqueado. | DATA E LOCAL<br>OG/D1/2020 - 12:00:00<br>ESTABELECIMENTO 3474<br>VILA BELA DA SANTISSIMA TRINDADE - MT<br>CARTÃO<br>6035 74** *** 7192 / KNR 3164<br>PORTADOR 0<br>Ver detaibes deste cartão | Desbloquear cartão<br>Você tem certeza que deseja<br>desbloquear este cartão?<br>CANCELAR DESBLOQUEAR | Cartão desbloqueado<br>O cartão foi desbloqueado com<br>sucesso.<br>OK |  |
| 02/01/2020-03.00:00 VILA BELA DA SANT MT<br>6035 74***** 0135<br>PORTADOR 0                                                                                                   | Desbloquear cartão                                                                                                    | Desbloquear cartão                                                                                    | Desbloquear cartão                                                     |  |

Э

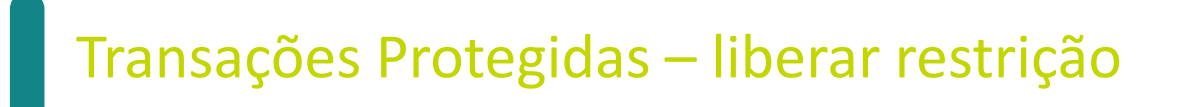

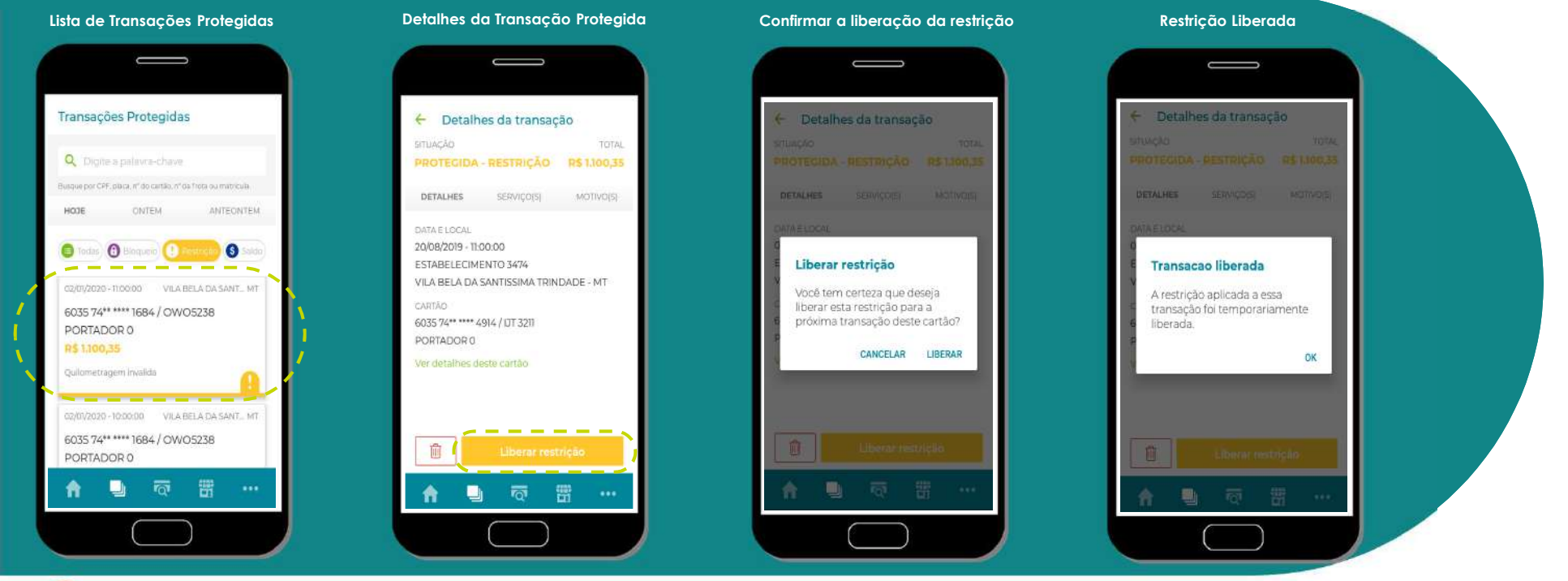

### Transações Protegidas – alterar o limite

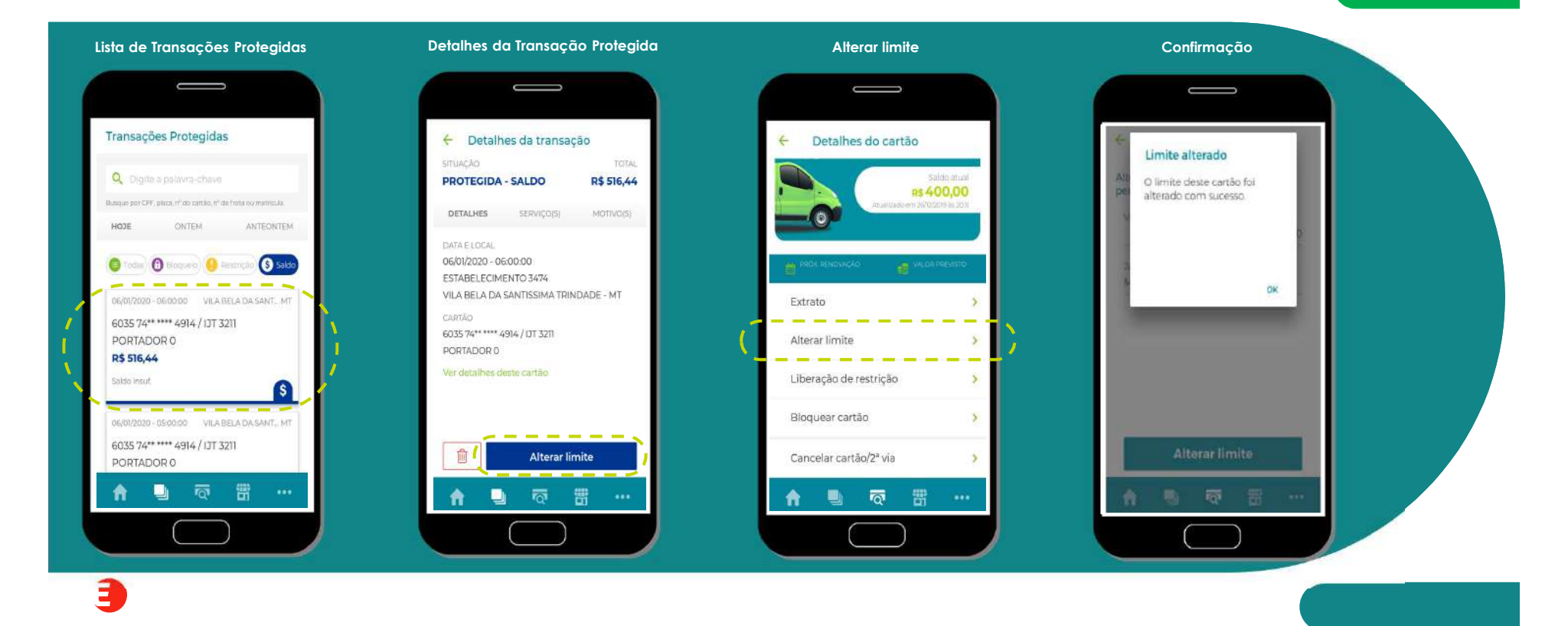

### Transações Protegidas – descartar a transação (Modelo 1)

#### Descartar Transação Protegida Lista de Transações Protegidas Confirmar o descarte da transação Transação Descartada Û Transações Protegidas Transações Protegidas Q Digite a palavra-chave Q Digite a pelayra-chave Busque por CPF, placa, nº do cartão, nº da freta ou matricula. Buique per CPF, placa, nº de cartilio, nº de Trata ou matricula. HOJE ONTEM ANTEONTEM HOJE ONTEM ANTEONTEM Saldo Fodas) 🔁 tikoqueio 🕧 Internetio 🚯 S 0 Descartar transação Transação descartada 02/01/2029 - 11:00:00 VILA BELA DA SANT., MT A BELA DA SANT... MT Descartar esta transação e A transação foi descartada com removê-la da lista de transações 6035 74\*\* \*\*\*\* 1684 / OWO5238 W05238 sucesso protegidas? PORTADOR 0 R\$ 1.100,35 OK CANCELAR SIM Quilometragem invalida 02/01/2020 - 10:00:00 VILA BELA DA SANT... MT 02/01/2020 - 10:00:00 VILA BELA DA SANT, MT 6035 74\*\* \*\*\*\* 1684 / OWO5238 6035 74\*\* \*\*\*\* 1684 / OWO5238 6035 74\*\* \*\*\*\* 1684 / OWO5238 PORTADOR 0 PORTADOR 0 🚽 ଲି 🛗 … A A

### Transações Protegidas – descartar a transação (Modelo 2)

#### Descartar Transação Protegida Lista de Transações Protegidas Confirmar o descarte da transação Transação Descartada Û Transações Protegidas E Detalhes da transação ← Detalhes da transação SITUAÇÃO TOTAL Q Digite a palavra-chave PROTEGIDA - RESTRIÇÃO R\$ 1.100,35 Busque por CPF, placa, nº do cartão, nº da frota ou matricula DETALHES SERVIÇO(S) MOTIVO(S) HOJE ONTEM ANTEONTEM DATA E LOCAL 20/08/2019 - 11:00:00 😝 Todas) 🚯 Bloqueio 🕐 Restricto 🔇 Saldo ESTABELECIMENTO 3474 Descartar transação Transação descartada VILA BELA DA SANTISSIMA TRINDADE - MT 02/01/2029 - 11:00:00 VILA BELA DA SANT., MT Descartar esta transação e A transação foi descartada com CARTÃO removê-la da lista de transações 6035 74\*\* \*\*\*\* 1684 / OWO5238 sucesso 6035 74\*\* \*\*\*\* 4914 / IJT 3211 protegidas? PORTADOR 0 PORTADORO R\$ 1,100,35 CANCELAR SIM OK Ver alhes deste cartão Quilometragem invalida 02/01/2020 - 10:00:00 VILA BELA DA SANT., MT 6035 74\*\* \*\*\*\* 1684 / OWO5238 6035 74\*\* \*\*\*\* 1684 / OW05238 ŵ PORTADOR 0 🛄 👼 📅 🚥 -) 🗟 🖽 … ñ A

#### Rede Credenciada - Detalhes do estabelecimento

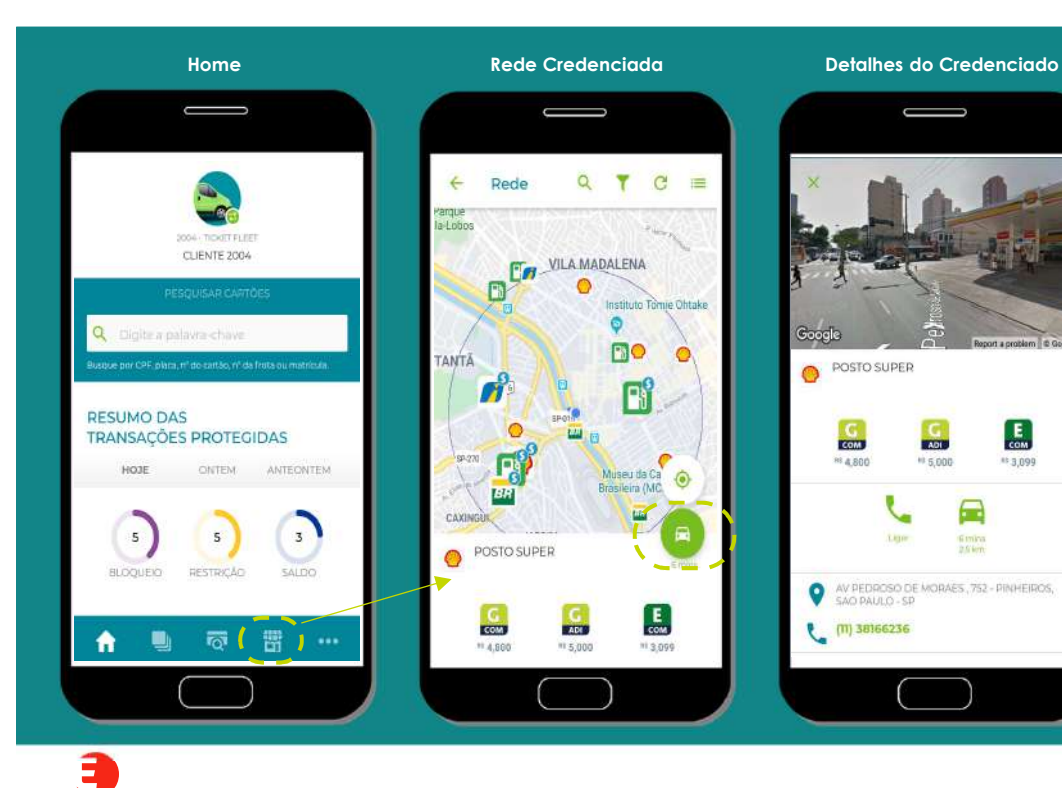

#### Ao clicar em um estabelecimento no mapa, é possível consultar detalhes como: preços dos combustíveis, endereco, telefone do local e outros.

- No **icone de veículo**, localizado no canto inferior do mapa, há a opção de traçar uma rota até o posto ou oficina, utilizando-se os Apps do Waze ou Google Maps.
- Ao clicar no nome do estabelecimento, é possível ter acesso a uma visão do Google Street View e conferir a imagem do local do abastecimento ou oficina. Na tela, ainda tem as opções de: ligar, traçar rota, indicador de combustíveis e especialidades do estabelecimento.

# Pesquisa e filtros de rede

ADI COM

. . .

. . .

APLICAR FILTROS

P) <

COM

P

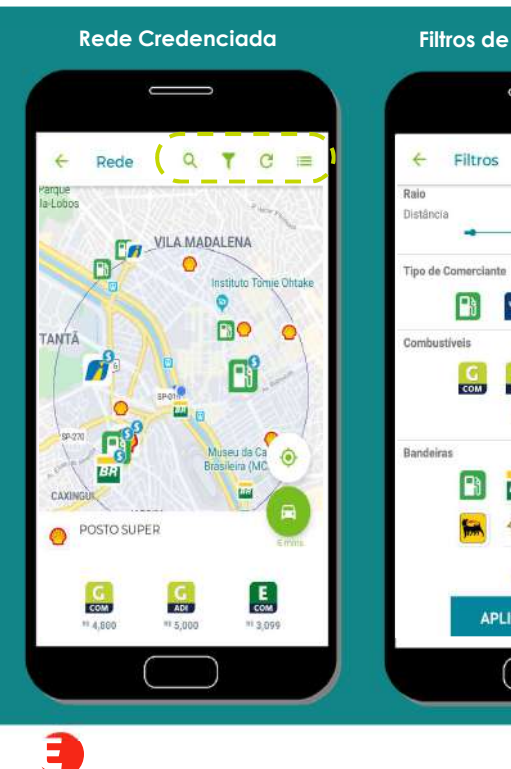

#### Filtros de Abastecimento

D

2km

#### Filtros de Manutenção

Q

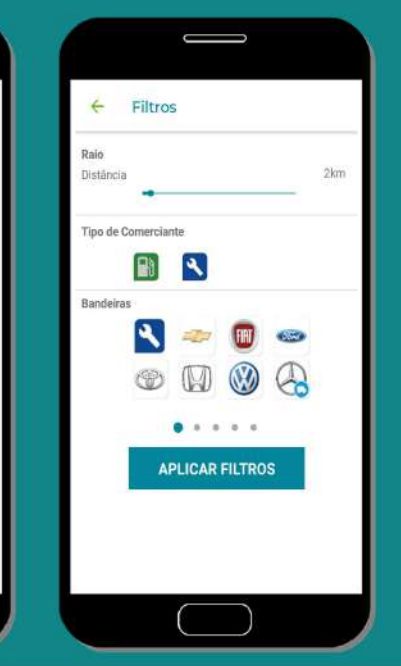

Caso o usuário queira pesquisar estabelecimentos próximos a um endereço específico.

Para acessar e selecionar os filtros. Para aperfeiçoar a busca, o usuário pode clicar na opção de filtro por raio (distância de até 20km), tipo de comerciante (postos ou oficinas), tipos de combustíveis ou bandeira.

C Esta função é utilizada para atualizar a tela do mapa.

# Lista e Ordenação

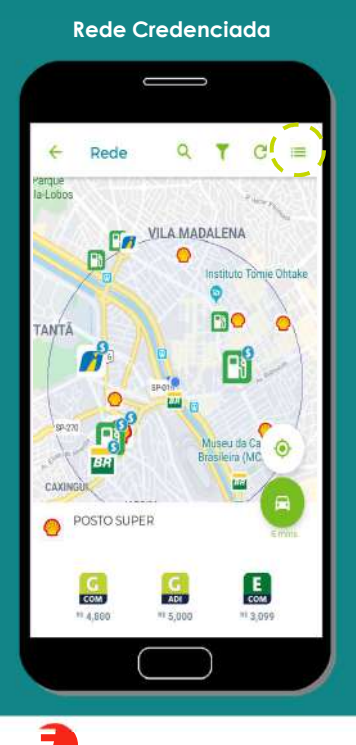

Ordenar a lista de Estabelecimentos Credenciados

#### c\_\_\_\_ T ← Rede 2 EKAM POSTC 🜖 Menor preço BR Distância SAD PAU AUTO POSTO BIRIBA P R CANUTO SARAVA 535 - MOOCA SAD PAULO - SP 14,3 km POSTO COPENHAGUE BR RUA DIOGO MOREIRA, 303 PINHEIROS SACI PAULO - SP

 $\checkmark$ 

Para acessar e selecionar os filtros. Para aperfeiçoar a busca, o usuário pode clicar na opção de filtro por raio (distância de até 20km), tipo de comerciante (postos ou oficinas), tipos de combustíveis ou bandeira.

Esta função é utilizada para ordenar a lista pelo menor preço ou distância.

Esta função é utilizada para voltar para a busca no mapa (considerando a localização atual).

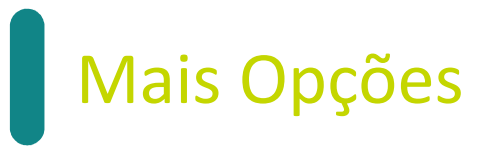

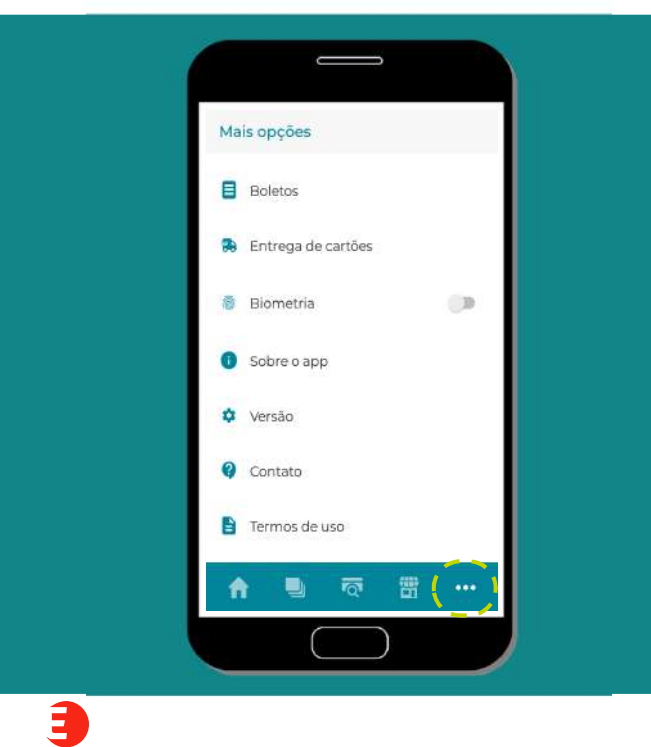

#### Este menu possui as seguintes funcionalidades:

• Boletos

- Entrega de cartões
- Biometria
- Sobre o App
- Versão
- Contato
- Termos de uso
- Sair

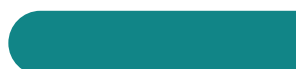

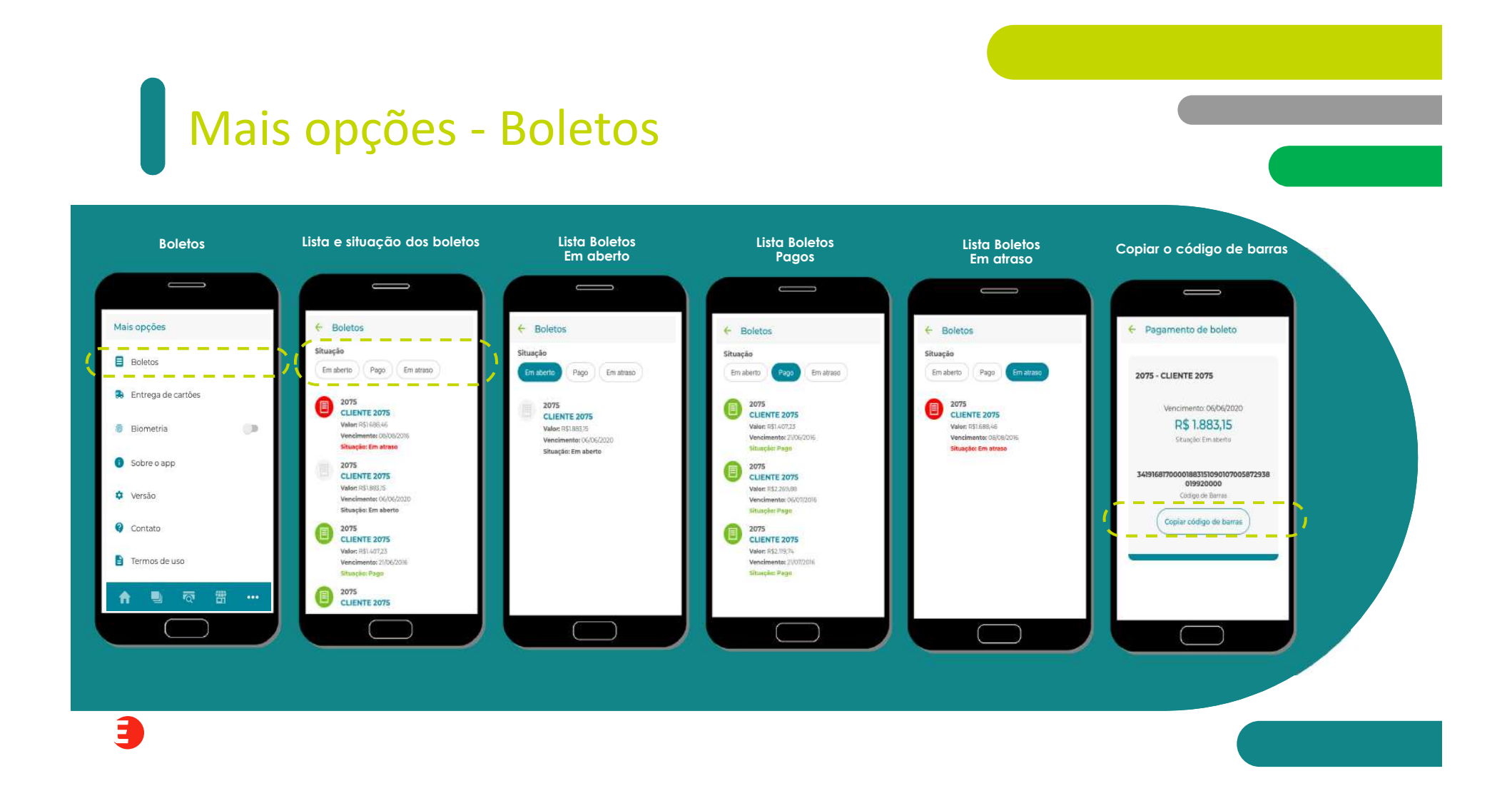

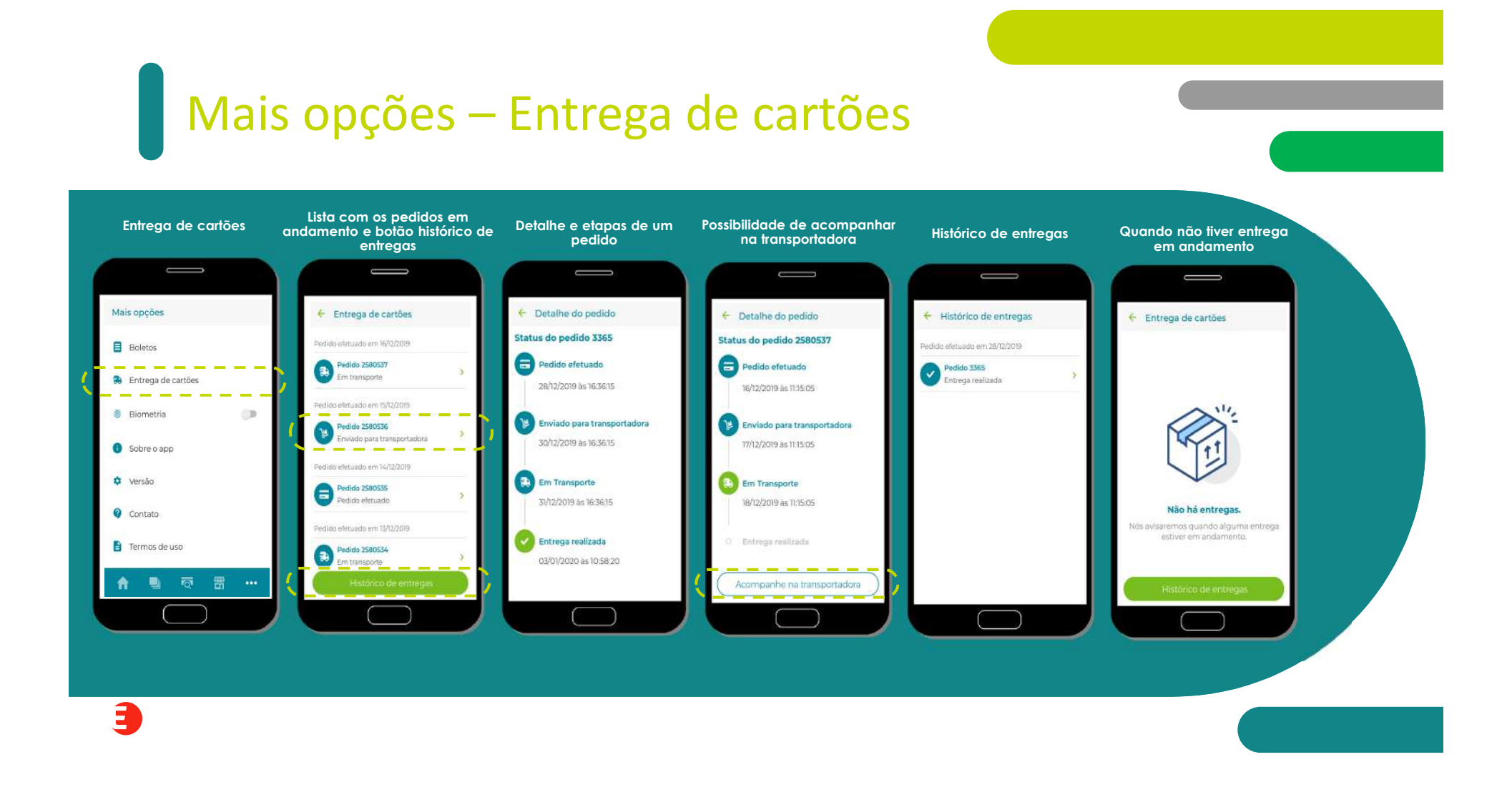

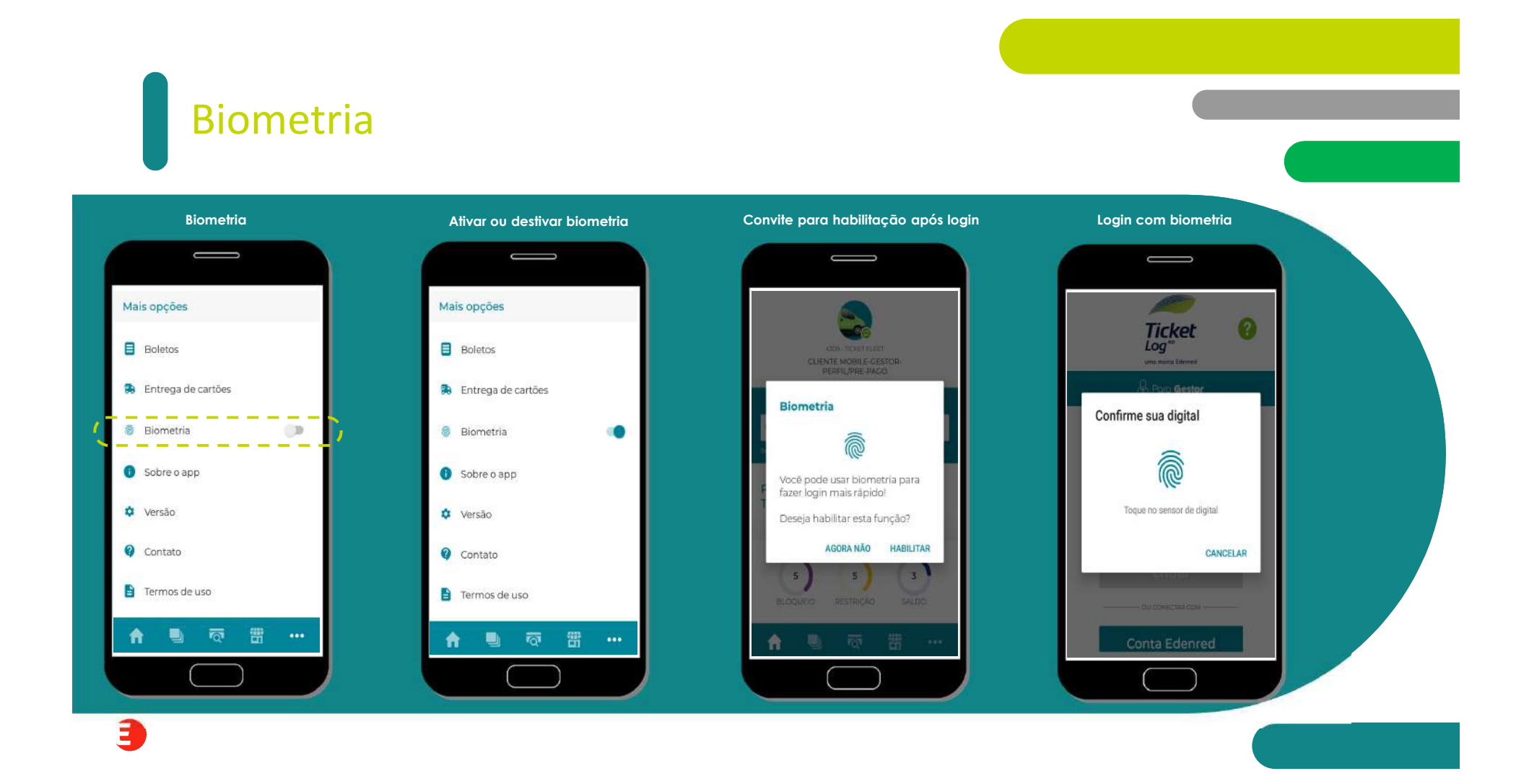

## Mais opções - Demais funcionalidades

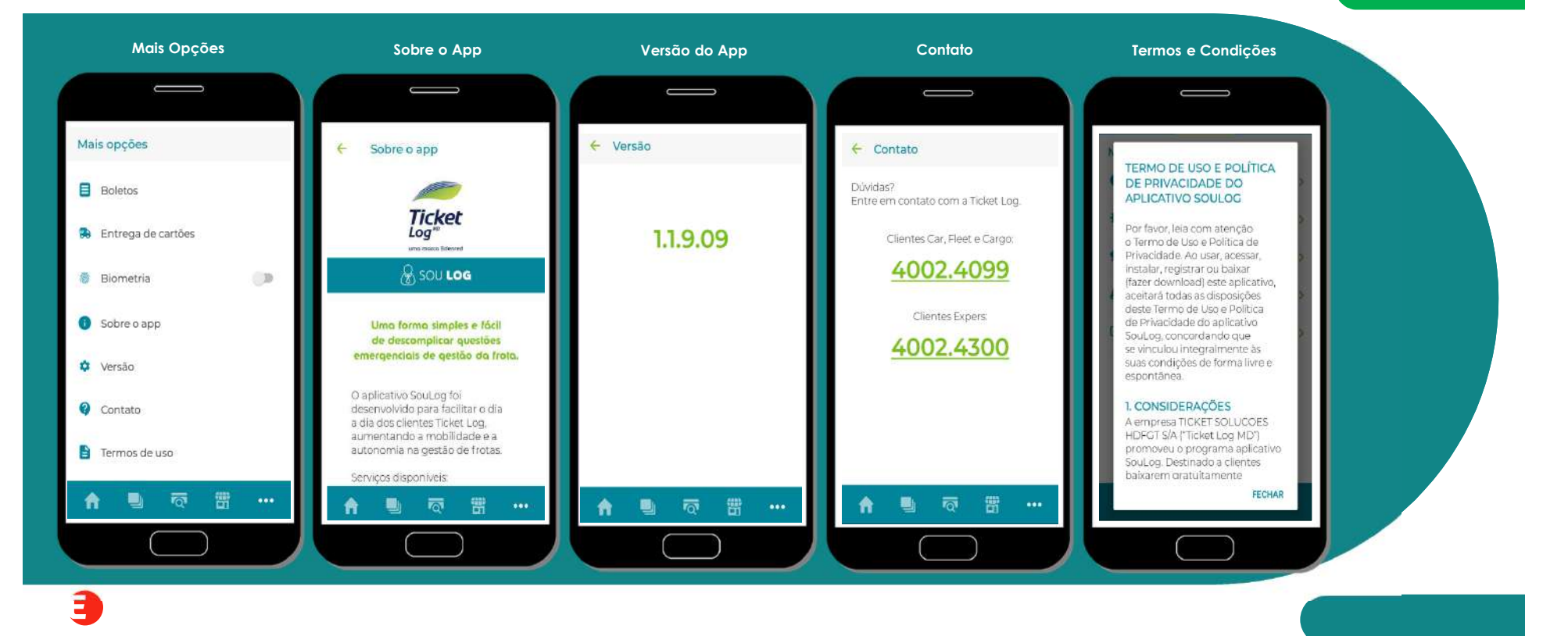

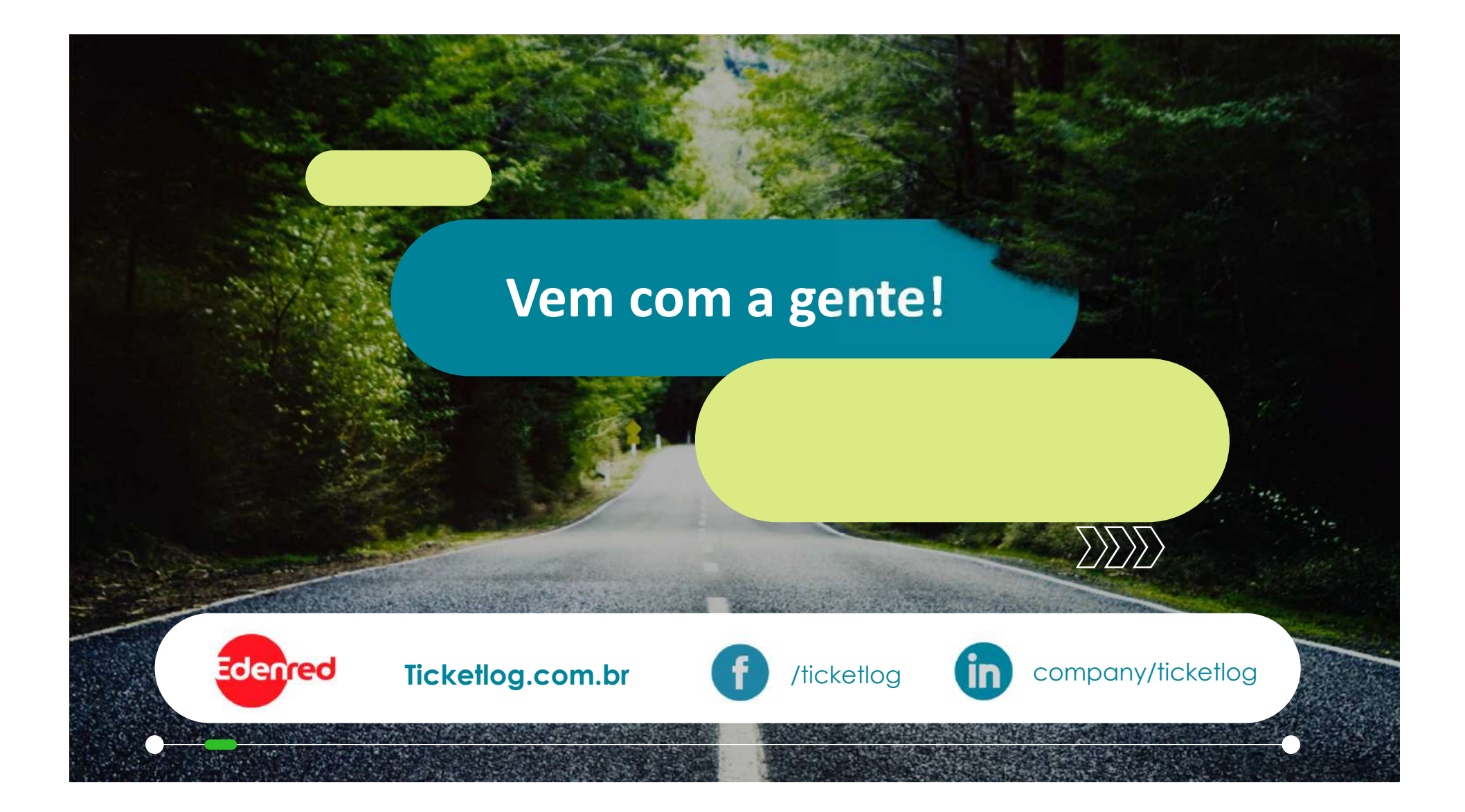